Vježba 4: Prikaz računalne mreže s usmjernikom i preklopnicima na mrežnom sloju

Nika Bevanda, Bruno Blašković 3.C

## PRIPREMA ZA VJEŽBU

1. Što je usmjernik?

Usmjernik (router) je uređaj koji povezuje različite mreže i usmjerava podatke između njih. On analizira podatke koji dolaze u obliku paketa i odlučuje o najboljem putu za njihovo slanje prema odredištu.

2. Koji su zadaci usmjernika na mrežnom sloju?

Zadaci usmjernika na mrežnom sloju:

- 1. Usmjeravanje prometa: Usmjernik određuje najoptimalniji put za prijenos podataka prema odredištu koristeći različite protokole (npr. OSPF, BGP).
- 2. Razlikovanje mreža: Povezuje različite mreže (npr. LAN i WAN) i omogućuje komunikaciju između njih.
- 3. IPv4 i IPv6 adresiranje: Rukuje adresama i prosljeđuje pakete između različitih mrežnih adresa.
- 4. Fragmentacija: Ako su paketi preveliki za prijenos, usmjernik može fragmentirati podatke u manje pakete.
- 5. Filtriranje prometa: Može implementirati sigurnosne mjere, poput vatrozida, kako bi kontrolirao ulazni i izlazni promet.
- 6. Prijenos podataka: Usmjernik može obavljati NAT (Network Address Translation), što omogućuje višestrukim uređajima u lokalnoj mreži korištenje jedne javne IP adrese.
- 7. Praćenje i upravljanje prometom: Usmjernici mogu pratiti stanje mrežnog prometa i prilagođavati usmjeravanje u realnom vremenu za optimizaciju performansi.

## IZVOĐENJE VJEŽBE

Temeljna topologija

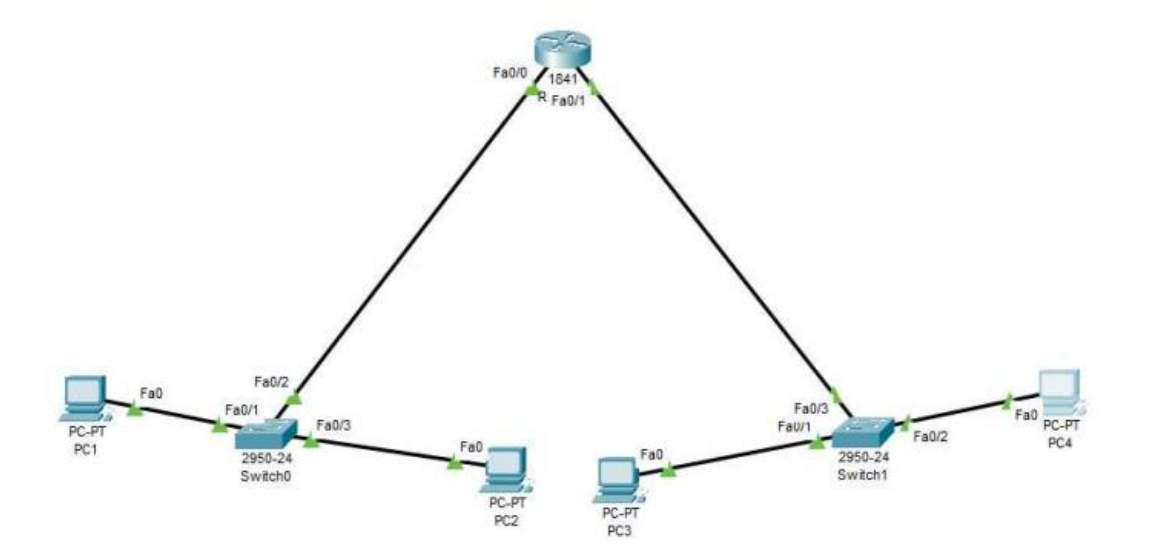

Prikažite topologiju ove računalne mreže u simulacijskom programu Packet Tracer pazeći da upotrijebite odgovarajuće uređaje.

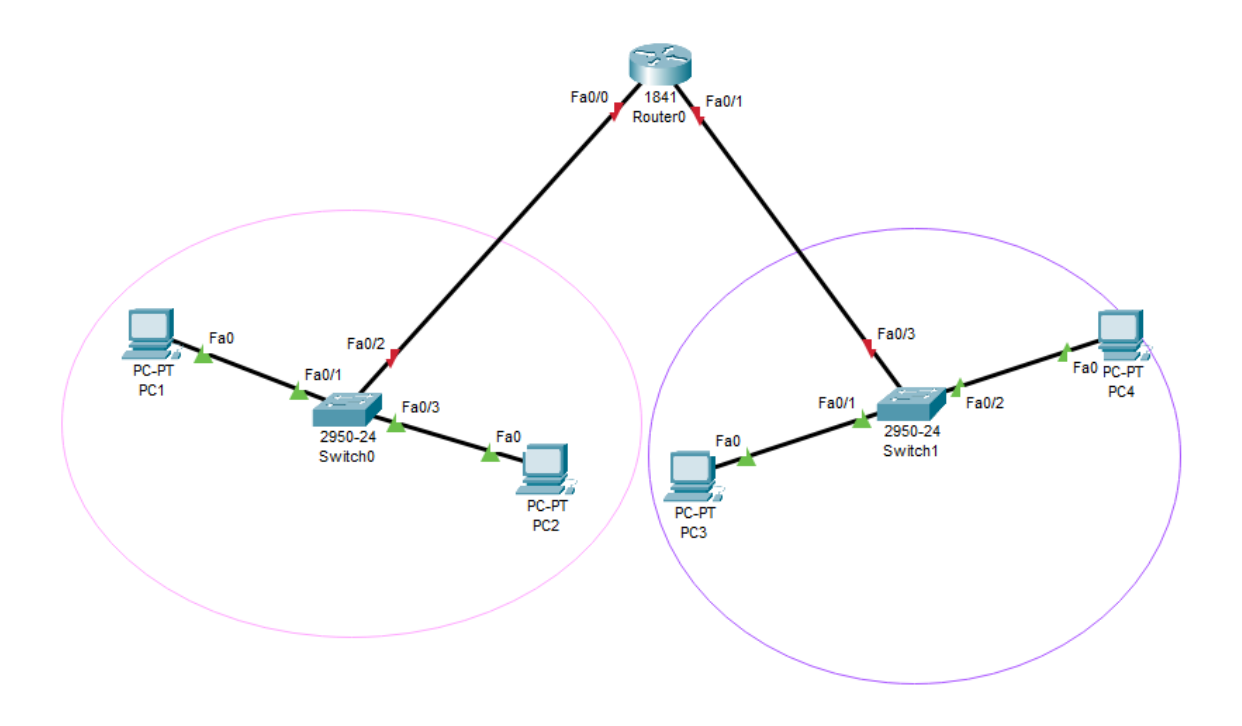

1. Pridružite adrese uređajima tako da stvorite dvije nezavisne mreže oko preklopnika 0 i preklopnika 1. Ispišite zadane adrese pregledno u tablici (za računala i usmjernike).

| Uređaj  | Sučelje | Ip adresa    | Mrežna maska  |
|---------|---------|--------------|---------------|
| PC1     | Fa0/1   | 192.168.1.10 | 255.255.255.0 |
| PC2     | Fa0/3   | 192.168.1.11 | 255.255.255.0 |
| Router1 | Fa0/2   | 192.168.1.1  | 255.255.255.0 |
| PC3     | Fa0/1   | 192.168.2.10 | 255.255.255.0 |
| PC4     | Fa0/2   | 192.168.2.11 | 255.255.255.0 |
| Router2 | Fa0/3   | 192.168.2.1  | 255.255.255.0 |

```
Cisco Packet Tracer PC Command Line 1.0
C:\>ping 192.168.1.11
Pinging 192.168.1.11 with 32 bytes of data:
Reply from 192.168.1.11: bytes=32 time<1ms TTL=128
Reply from 192.168.1.11: bytes=32 time=1ms TTL=128
Reply from 192.168.1.11: bytes=32 time<1ms TTL=128
Reply from 192.168.1.11: bytes=32 time<1ms TTL=128
Ping statistics for 192.168.1.11:
   Packets: Sent = 4, Received = 4, Lost = 0 (0% loss),
Approximate round trip times in milli-seconds:
    Minimum = Oms, Maximum = 1ms, Average = Oms
C:\>ping 192.168.1.10
Pinging 192.168.1.10 with 32 bytes of data:
Reply from 192.168.1.10: bytes=32 time=4ms TTL=128
Reply from 192.168.1.10: bytes=32 time=4ms TTL=128
Reply from 192.168.1.10: bytes=32 time=7ms TTL=128
Reply from 192.168.1.10: bytes=32 time=8ms TTL=128
Ping statistics for 192.168.1.10:
   Packets: Sent = 4, Received = 4, Lost = 0 (0% loss),
Approximate round trip times in milli-seconds:
    Minimum = 4ms, Maximum = 8ms, Average = 5ms
```

 Usmjernik spojite na mreže tako da svaka mreža bude na drugom sučelju (koristi drugu adresu). Sve adrese trebaju biti u klasi C.

```
Router>enable
Router#
Router#configure terminal
Enter configuration commands, one per line. End with CNTL/Z.
Router(config) #interface FastEthernet0/0
Router(config-if) #ip address 192.168.1.1 255.255.255.0
Router(config-if) #ip address 192.168.1.1 255.255.255.0
Router(config-if)#
Router(config-if) #exit
Router(config) #interface FastEthernet0/1
Router(config-if) #ip address 192.168.2.1 255.255.255.0
Router(config-if)#
Router(config-if) #
Router(config-if) #exit
Router(config) #interface FastEthernet0/0
Router(config-if) #
Router(config-if) #exit
Router(config) #interface FastEthernet0/1
Router(config-if)#
Router(config-if) #exit
Router(config) #interface FastEthernet0/0
Router(config-if) #
```

- Ako već nije uključen, uključite u programu prikaz oznaka sučelja Uključeno.
- 4. Prema potrebi, FastEthernet sučelja dodaju se u prozoru Physical, pri čemu je prije dodavanja sučelja potrebno isključiti I/O sklopku za napajanje uređaja.

| Oznaka | Označava                                                                       |
|--------|--------------------------------------------------------------------------------|
| CE     | Sučelje za bakreni Ethernet kabel                                              |
| CFE    | Oznaka za bakreno sučelje koje podržava Fast Ethernet standard                 |
| CGE    | Oznaka za bakreno sučelje koje podržava Gigabit Ethernet standard              |
| FFE    | Oznaka za vlaknasto sučelje koje podržava Fast Ethernet preko optičkih vlakana |
| FGE    | Oznaka za vlaknasto sučelje koje podržava Gigabit Ethernet preko optičkih      |
|        | vlakana                                                                        |

5. U izborniku Modules može se pronaći sučelja za Ethernet mrežu. Dopunite tablicu:

6. Na slici ispišite IP adrese računalnih mreža i mrežne maske. Pomoću dijaloga Palette vizualno odvojite mreže bojama.

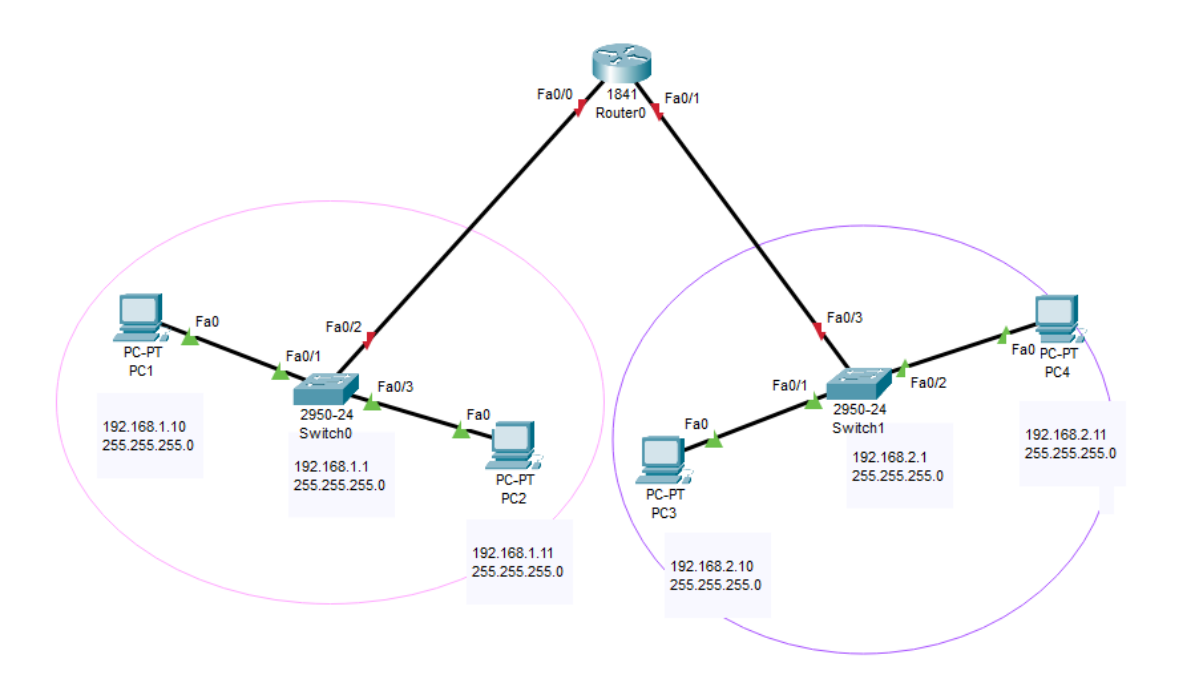

7. U IP Configuration sučelju računala ispravno upišite zadane pristupnike

| Physical Config  | Desktop       | Programming | Attributes |  |  |   |
|------------------|---------------|-------------|------------|--|--|---|
| P Configuration  |               |             |            |  |  | х |
| nterface         | FastEthernet0 |             |            |  |  | ` |
| IP Configuration |               |             |            |  |  |   |
| O DHCP           |               | State       | tic        |  |  |   |
| IPv4 Address     |               | 192.16      | 8.1.10     |  |  |   |
| Subnet Mask      |               | 255.25      | 5.255.0    |  |  |   |
| Default Gateway  |               | 192.16      | 8.1.1      |  |  |   |
|                  |               |             |            |  |  |   |

| RC3                    |                            | – 🗆 X |
|------------------------|----------------------------|-------|
| Physical Config Deskto | p Programming Attributes   |       |
| P Configuration        |                            | x     |
| Interface FastEther    | net0                       | ~     |
| O DHCP                 | <ul> <li>Static</li> </ul> |       |
| IPv4 Address           | 192.168.2.10               |       |
| Subnet Mask            | 255.255.255.0              |       |
| Default Gateway        | 192.168.2.1                |       |
| DNS Server             | 0.0.0.0                    |       |
| C IPv6 Configuration   |                            |       |

8. Ispitajte povezanost u računalnoj mreži pomoću dijagnostičkog alata ping. Koristite naredbu ping na dva načina, ovisno o tome je li izvor poruke računalo ili usmjernik (ako je usmjernik naredba se izvodi iz CLI sučelja). Zabilježite rezultat.

| Cisco Packet Tracer PC Command Line 1.0<br>C:\>ping 192.168.1.10                                                                                                    |
|----------------------------------------------------------------------------------------------------|
| Pinging 192.168.1.10 with 32 bytes of data:                                                                                                    |
| Reply from 192.168.1.10: bytes=32 time=7ms TTL=128<br>Reply from 192.168.1.10: bytes=32 time=1ms TTL=128<br>Reply from 192.168.1.10: bytes=32 time<1ms TTL=128<br>Reply from 192.168.1.10: bytes=32 time=1ms TTL=128 |
| <pre>Ping statistics for 192.168.1.10:<br/>Packets: Sent = 4, Received = 4, Lost = 0 (0% loss),<br/>Approximate round trip times in milli-seconds:<br/>Minimum = 0ms, Maximum = 7ms, Average = 2ms</pre>             |
| C:\>ping 192.168.1.11                                                                                                    |
| Pinging 192.168.1.11 with 32 bytes of data:                                                                                                    |
| Reply from 192.168.1.11: bytes=32 time=5ms TTL=128<br>Reply from 192.168.1.11: bytes=32 time<1ms TTL=128<br>Reply from 192.168.1.11: bytes=32 time<1ms TTL=128<br>Reply from 192.168.1.11: bytes=32 time<1ms TTL=128 |
| <pre>Ping statistics for 192.168.1.11:<br/>Packets: Sent = 4, Received = 4, Lost = 0 (0% loss),<br/>Approximate round trip times in milli-seconds:<br/>Minimum = 0ms, Maximum = 5ms, Average = 1ms</pre>             |
| C:\>ping 192.168.1.2                                                                                                    |
| Pinging 192.168.1.2 with 32 bytes of data:                                                                                                    |
| Reply from 192.168.1.2: bytes=32 time<1ms TTL=127<br>Reply from 192.168.1.2: bytes=32 time=1ms TTL=127<br>Reply from 192.168.1.2: bytes=32 time<1ms TTL=127<br>Reply from 192.168.1.2: bytes=32 time=1ms TTL=127     |
| <pre>Ping statistics for 192.168.1.2:<br/>Packets: Sent = 4, Received = 4, Lost = 0 (0% loss),<br/>Approximate round trip times in milli-seconds:<br/>Minimum = 0ms, Maximum = 1ms, Average = 0ms</pre>              |

9. Proučite i po izboru isprobajte neke od ostalih naredbi dostupnih preko CLI sučelja prema priručniku. Zabilježite naredbe koje ste isprobali.

## 1. enable

Opis: Ulazak u privilegirani način rada.

Naredba: enable

2. configure terminal

Opis: Ulazak u način globalne konfiguracije.

Naredba: configure terminal

3. show ip interface brief

Opis: Prikaz kratkog pregleda svih sučelja na uređaju, uključujući IP adrese i status.

Naredba: show ip interface brief

4. traceroute

Opis: Praćenje putanje paketa do odredišne IP adrese.

Naredba: traceroute [IP\_adresa]

Primjer: traceroute 192.168.1.1

5. show running-config

Opis: Prikaz trenutne konfiguracije uređaja.

Naredba: show running-config

6. show version

Opis: Prikaz informacija o verziji IOS-a i hardware-u uređaja.

Naredba: show version

7. ip address [IP\_adresa] [mrežna\_maska]

Opis: Postavljanje IP adrese i mrežne maske na sučelju.

Naredba: ip address 192.168.1.1 255.255.255.0

8. no shutdown

Opis: Aktiviranje sučelja koje je isključeno.

Naredba: no shutdown